## **DTR Work from Home FAQs**

## QuickTips:

Questions on connecting to your office computer, missing icons, computer password reset, printers and email should be sent to TechRA@hpd.nyc.gov

Questions on how to resolve issues with Elite or other DTR Section 8 applications should be directed to Gabriel Maldonado (HPD)

| DTR HR |                 |                                                                                  |
|--------|-----------------|----------------------------------------------------------------------------------|
|        | Topics          | Answers                                                                          |
| 1      | CityTime issues | For all inquiries regarding CityTime, please send an email to AskHR@hpd.nyc.gov. |

| Google Voice |                                   |                                                                                                    |
|--------------|-----------------------------------|----------------------------------------------------------------------------------------------------|
|              | Topics                            | Answers                                                                                                    |
| 1            | Google Voice Calling Instructions | For instructions on how to setup and use Google Voice Calling, please Click Here.                              |
| 2            | Google Voice Guide                | For information on how to make calls, check your voicemail, record a new greeting and more, please Click Here. |

| HPD Remote Access |                                 |                                                                                                    |
|-------------------|---------------------------------|----------------------------------------------------------------------------------------------------|
|                   | Topics                          | Answers                                                                                                    |
| 1                 | Remote access                   | Requirements         Remoting requires prior authorization from your Executive Director. If         remote access is granted and you are experiencing issues connecting to         your work computer, you may send an email to TechRA@hpd.nyc.gov.         How to Enroll in MFA         If you were granted Remote Access before June 30th, 2020, please see         Here to learn on how to enroll in Multi-Factor Authentication.         For further assistance, please contact TechRA@hpd.nyc.gov. |
| 2                 | How to change computer password | How to change computer password<br>Please click here for instructions on how to change your password.                                                                                                    |
| 3                 | Locked out of computer          | Locked out of computer<br>If you are locked out of your workstation, please send an email to<br>TechRA@hpd.nyc.gov.                                                                                                    |
| 4                 | No Q:\ Drive Access             | No Q:\ Drive Access                                                                                                    |

|   |                                                                                                    | If the Q:\ Drive has become inaccessible from your remote desktop environment, please send an email to TechRA@hpd.nyc.gov.                                                                                                    |
|---|----------------------------------------------------------------------------------------------------|----------------------------------------------------------------------------------------------------|
| 5 | Set/change a default printer                                                                                                    | Set/change a default printer<br>If you are experiencing difficulties printing from your workstation, please<br>see our solutions available below on how to configure a default printer for<br>your workstation.                                                                                                    |
|   |                                                                                                    | Windows 7                                                                                                    |
|   |                                                                                                    | From your remote desktop session, please do the following:                                                                                                    |
|   |                                                                                                    | <ul> <li>How to set a default printer in Windows 7</li> <li>1. Left-Click [Start] button</li> <li>2. Left-Click Control Panel</li> <li>3. Left-Click Devices and Printers</li> <li>4. Right-Click the printer of your choice and then Left-Click on Set as default printer</li> </ul>                                                                                                    |
|   |                                                                                                    | Windows 10                                                                                                    |
|   |                                                                                                    | From your remote desktop session, please do the following:                                                                                                    |
|   |                                                                                                    | <ul> <li>How to set a default printer in Windows 10</li> <li>1. Left-Click Search Magnifying Glass</li> <li>2. Type Control Panel and Press <i>Enter</i></li> <li>3. In Control Panel make sure to set <i>View by:</i> to <i>Category</i></li> <li>4. Left-Click Hardware and Sound</li> <li>5. Left-Click Devices and Printers</li> <li>6. Right Click the printer of your choice, then Left-Click on <i>Set as default printer</i></li> </ul> |
|   |                                                                                                    | If you need further assistance, please send an email to TechRA@hpd.nyc.gov.                                                                                                    |
| 6 | Printers         Windows can't open Add Printer. The local print spooler service is not running. Please restart the spooler or restart the machine.         Local print spooler service is not running | Local print spooler service is not running If you're receiving receiving a local print spooler service error when setting a default printer, please see our available solution below: Solution Rebooting your workstation will restart the print spooler service • Click Here (Open and Run) to Reboot your workstation.                                                                                                    |
|   |                                                                                                    | TechRA@hpd.nyc.gov.                                                                                                    |

| HUD / EIV |                 |                                                                                    |
|-----------|-----------------|------------------------------------------------------------------------------------|
|           | Topics          | Answers                                                                            |
| 1         | HUD submissions | For HUD submissions, please contact Romicka Nichols-Barnes (nicholsr@hpd.nyc.gov). |
|           |                 |                                                                                    |

| 2 | PIC or EIV Password Reset | Passwords may be reset online using the forgot password link or calling the REAC helpdesk at 1-888-245-4860.                  |
|---|---------------------------|----------------------------------------------------------------------------------------------------|
| 3 | EIV Helpdesk              | If you need further assistance with logginginto HUD systems (including PIC and IEV), please send an email to Eivhelp@hud.gov. |

## Emphasys Elite

| Topics                                                                                                    | Answers                                                                                                    |
|----------------------------------------------------------------------------------------------------|----------------------------------------------------------------------------------------------------|
|                                                                                                    |                                                                                                    |
| Building<br>prot 1 av<br>For       Image: Construction of the system         Image: Construction of the system       Please contact your Supervisor.         Image: Construction of the system       OK         Image: Construction of the system       System of the system         Image: Construction of the system       System of the system         Image: Construction of the system       System of the system         Image: Construction of the system       System of the system         Image: Construction of the system       System of the system of the system         Image: Construction of the system       System of the system         Image: Construction of the system       System of the system of the system         Image: Construction of the system       System of the system of the system         Image: Construction of the system       System of the system         Image: Construction of the system       System of the system of the system         Image: Construction of the system       System of the system of the system         Image: Construction of the system       System of the system of the system         Image: Construction of the system       System of the system of the system         Image: Construction of the system       System of the system         Image: Construction of the system       System of the system         Image: Construction of the system       S | If you are unable to sign-in to Elite, it maybe due to one of the following reasons: <ul> <li>You have exceeded the maximum number of sign-in attempts, your account is locked.</li> <li>Your Elite password has expired and was not changed within 90-days, your account is disabled.</li> </ul> A password reset will need to be issued to your Emphasys Elite account. Please see our available solution on how to resolve: Solution Please select one of following environments below, and click compose to send an email to the programmed recipients. Notice: If you're not sure which environment you need a reset for, please consult with your Team leader/Coordinator. Select an Environment <ul> <li>Compose</li> </ul>                                                                                                    |
|                                                                                                    |                                                                                                    |
| Elite BETA<br>Elite BETA<br>Development<br>Elite Cons to desktop                                                                                                    | If Elite icons are missing or have been deleted. Rebooting your workstation will restore the missing icons.           Solution           Rebooting your workstation will restore missing Elite icons           • Click Here (Open and Run) to Reboot your workstation.                                                                                                    |
| Error Error<br>Unable to connect to the database<br>Server Name: DNS-SQLSEC8<br>Database Name: elite<br>User Name: vasquezc_101754                                                                                                    | If you are receiving one or more the following errors listed on the left side of this section, please see our available solution on how to resolve:           Solution                                                                                                    |
| An error occurred while attempting to initialize the Borland Database Engine (error \$2501)                                                                                                    | From your remote deskton session, please do the following:                                                                                                    |
| Unable to connect to the database         S8 Resident Processing         X       X         Access violation at address 004D2B78 in module 'Icert.exe'. Read of address 000009D.       OK                                                                                                    | <ol> <li>Click Here (Open and Run) to Terminate all processes of Elite.</li> <li>Click Here (Open and Run) to ClearUserTempFolder.</li> <li>Click Here (Open and Run) to Reboot your workstation.</li> <li>Please Note: Some PCs take longer than others to return from a reboot — please be patient.</li> <li>Once the reboot is complete, you may remote back on to your workstation and re-open Elite.</li> </ol>                                                                                                    |
|                                                                                                    | Image: Contract of the state of the state of the sta |

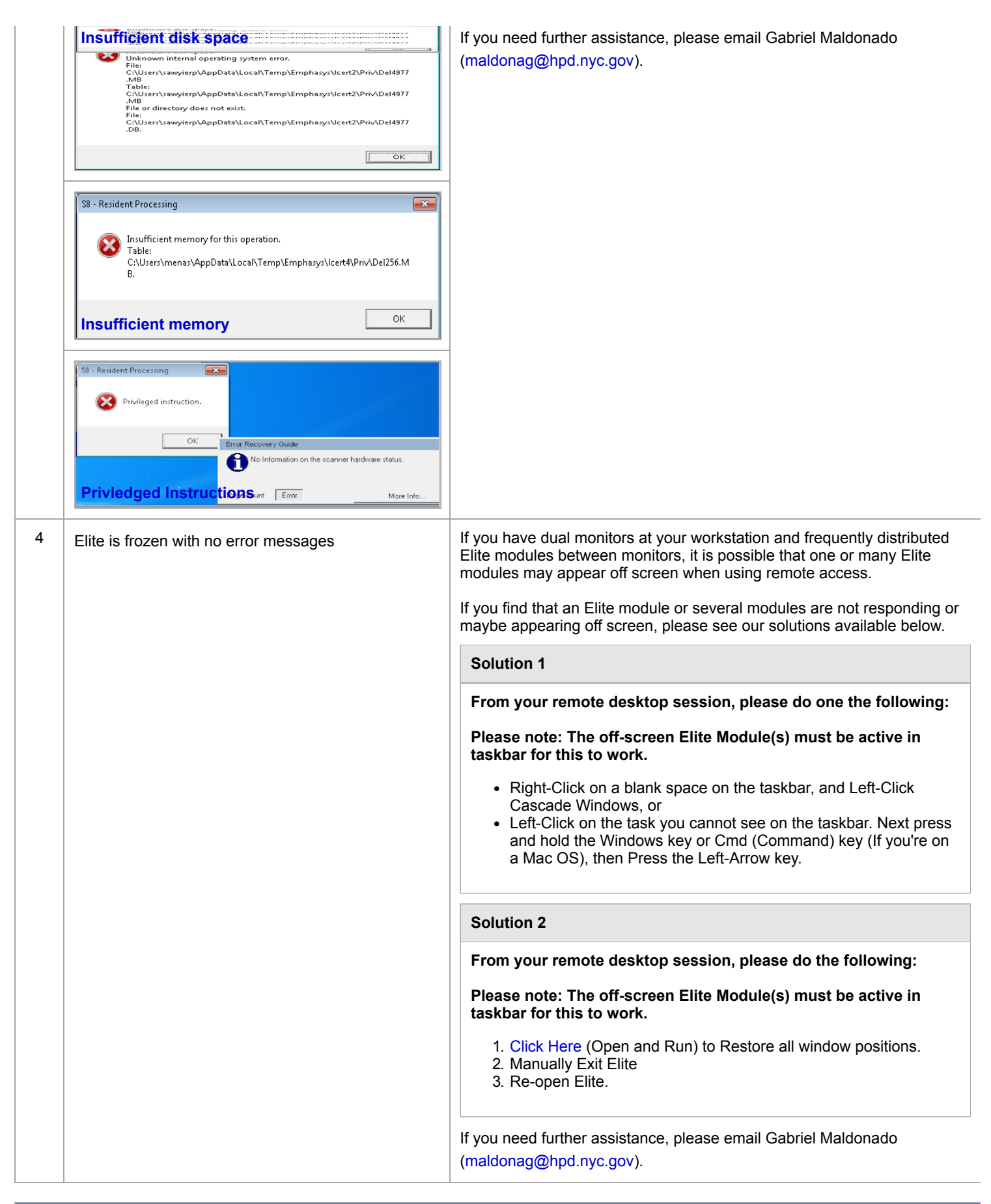

| WMS |        |         |
|-----|--------|---------|
|     | Topics | Answers |
| 1   |        |         |

Last updated 10/09/2020 20:26:37